### BAB 3

### **METODE PENELITIAN**

#### 3.1 Lokasi Penelitian

Lokasi penelitian dalam penelitian ini adalah di Jalan A.H Nasution, Kecamatan Mangkubumi, Kota Tasikmalaya, Provinsi Jawa Barat. Lokasi penelitian tersebut dipilih karena Jalan A.H Nasution merupakan jalan utama, dimana arus kendaraan yang melewati jalan tersebut terbilang cukup padat. Titik banjir pada saluran SPBU Mangkubumi. Peta lokasi dapat dilihat pada Gambar 3.1

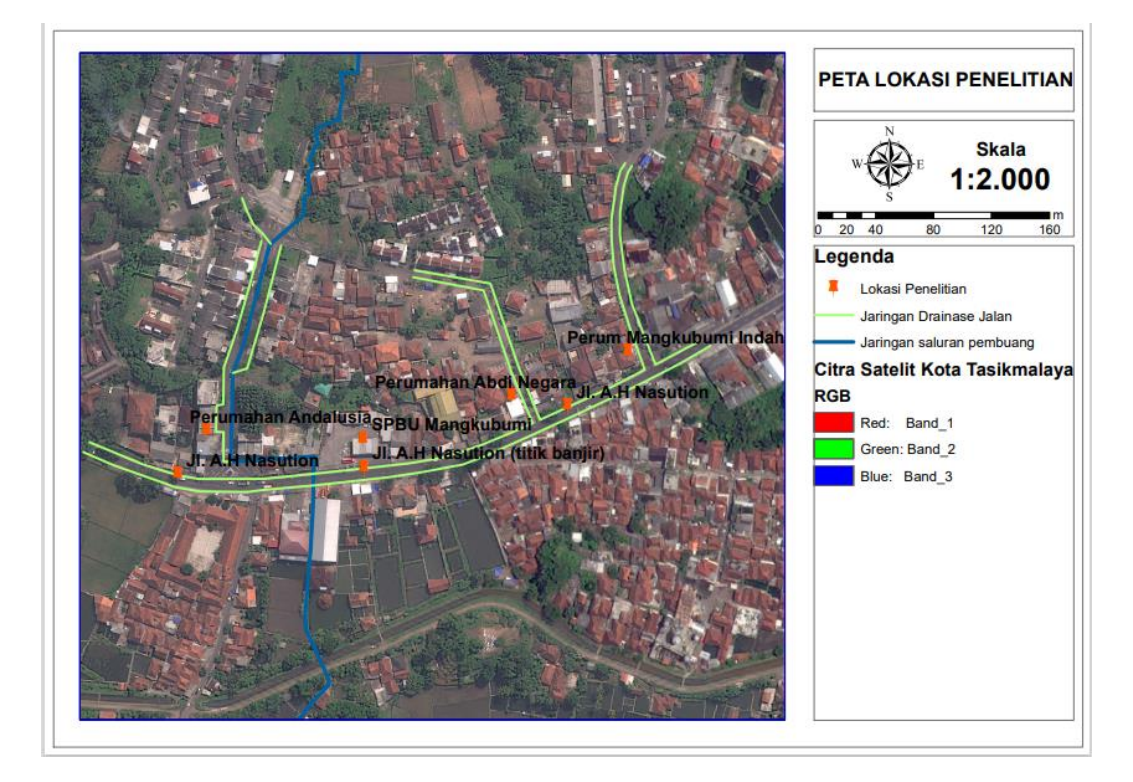

Gambar 3.1 Lokasi Penelitian

## 3.2 Teknik Pengumpulan Data

Data-data yang dibutuhkan untuk penelitian ini diantaranya :

# 3.2.1 Data Primer

Data primer merupakan data yang diperoleh secara langsung di lapangan oleh peneliti sebagai objek penelitian. Data primer yang dibutuhkan dalam penelitian ini mencakup konidisi eksisting, elevasi dan dimensi saluran drainase serta luas daerah tangkapan air untuk kemudian dilakukan analisis debit limpasan yang terjadi.

## 3.2.2 Data Sekunder

Data sekunder merupakan data yang diperoleh dari acuan dan literatur yang berhubungan dengan materi, jurnal atau karya tulis ilmiah yang berhubungan dengan penelitian atau dengan mendatangi instansi untuk memperoleh data-data pendukung yag diperlukan. Data sekunder yang diperlukan untuk penelitian ini diantaranya :

### 1. Data DEM (*Digital Elevation Model*)

Data DEM ini digunakan untuk membuat peta topografi dan *stream flow* yang nantinya akan digunakan untuk menentukan daerah tangkapan air (DTA) pada lokasi penelitian.

### 2. Data Curah Hujan

Data curah hujan yang digunakan merupakan data yang didapat dari stasiun hujan terdekat dengan daerah tangkapan air, diantaranya stasiun hujan Wiriadinata, stasiun hujan Cimulu dan Stasiun hujan Kawalu selama 20 tahun.

#### 3. Peta Topografi

Peta dibutuhkan dalam menentukan arah aliran air (*streamflow*) dan elevasi pada lokasi penelitian sehingga dapat dibentuk daerah tangkapan air.

4. Peta Jaringan Drainase Lokasi Tersebut

Jaringan saluran berperan besar dalam mempengaruhi debit puncak dan lama berlangsungnya debit puncak tersebut. Peta jaringan drainase yang sudah ada kemudian dibandingkan dengan hasil survey langsung di lapangan.

### 3.3 Alat dan Bahan

Penelitian pada saluran drainase di JL. A.H Nasution ada beberapa alat dan bahan yang digunakan untuk menunjang proses penelitian diantaranya :

| No | Nama Alat dan Bahan | Kegunaan                                     |
|----|---------------------|----------------------------------------------|
| 1  | Theodolite          | Mengukur ketinggian dilokasi penelitian      |
| 2  | Gps                 | Menunjukan lokasi-lokasi yang disurvei       |
| 3  | Rambu ukur          | Mengukur beda tinggi antara garis bidik      |
|    |                     | dengan permukaan tanah                       |
| 4  | Tripod              | Dudukan waterpass agar berdiri dengan stabil |
| 5  | Kamera              | Dokumentasi selama survey                    |
| 6  | Meteran             | Mengukur dimensi saluran                     |
| 7  | Laptop              | Penunjang proses penelitian                  |
| 8  | Aplikasi Arcgis     | Membantu untuk proses analisis               |
| 9  | Aplikasi SWMM 5.1   | Mensimulasikan hasil penelitian              |
| 10 | Google Earth        | Mengaplikasikan data lapangan                |

Tabel 3.1 Alat dan Bahan Penelitian

## 3.4 Analisis Data

## 3.5 Penentuan Catchment Area

*Catchment Area* ditentukan dengan bantuan *software* Arcgis seperti dijelaskan dalam tinjauan pustaka untuk mengetahui luas *Catchment area* di lokasi penelitian. Tahapan-tahapan penentuan catchment area disajikan dalam *flowchart* Gambar 3.2.

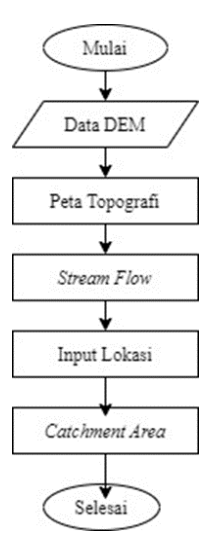

### 3.5.1 Analisis Hidrologi

Analisis hidrologi dilakukan guna untuk mendapatkan besarnya curah hujan rencana pada periode ulang hujan tertentu. Periode ulang yang digunakan dalam penelitian ini yaitu periode ulang 2 tahun, 5 tahun, 10 tahun, 25 tahun dan 50 tahun. Curah hujan rencana didapatkan dengan perhitungan curah hujan kawasan, analisis frekuensi dan uji sebaran (Juliyanti, 2020).

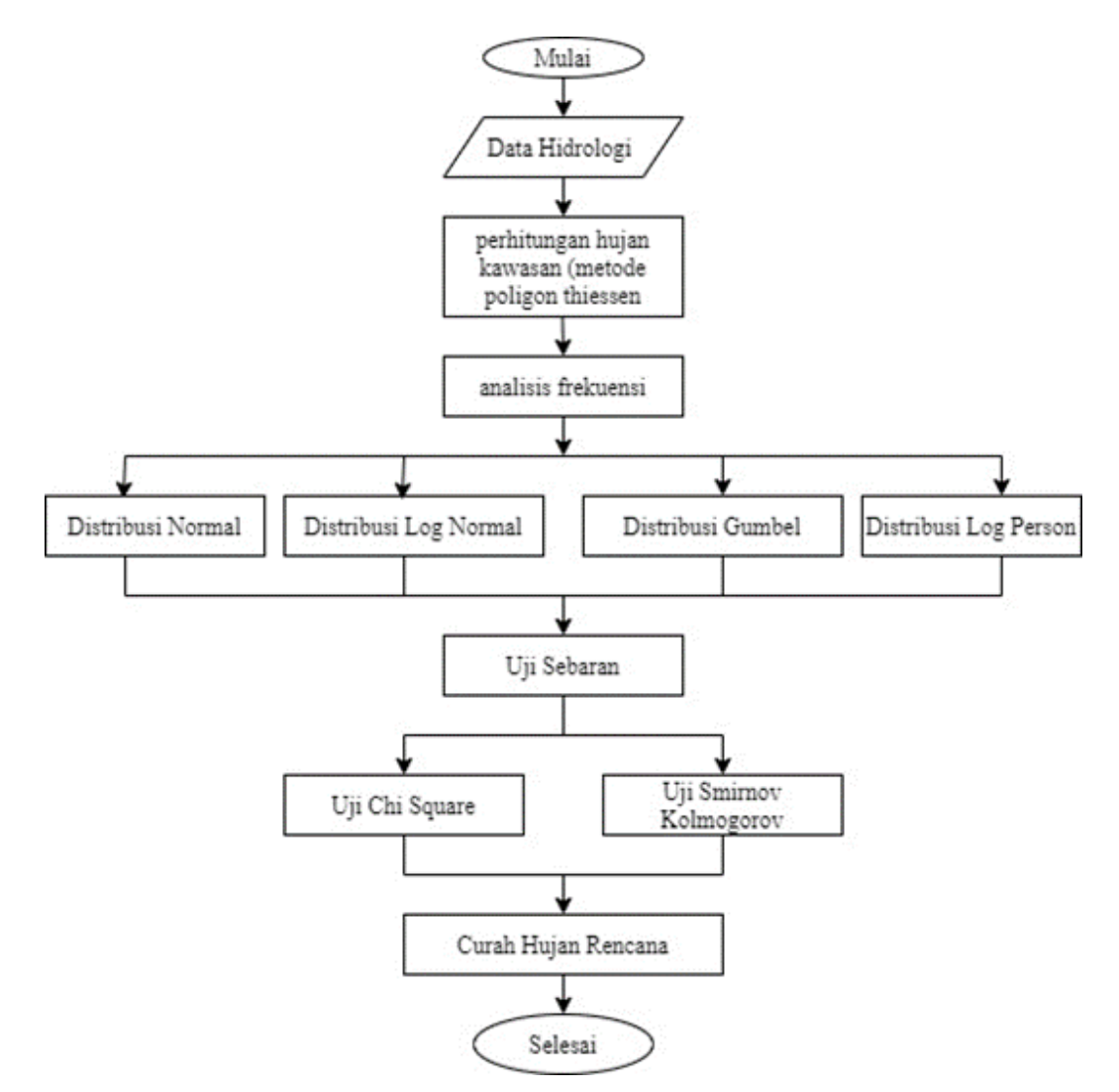

Gambar 3.3 Flowchart Analisis Hidrologi

#### 3.5.2 Analisis Debit Banjir Rencana

Metode rasional ini adalah metode yang digunakan dalam perhitungan debit banjir rencana dimana harus diketahui nilai koefisien limpasan, luas wilayah serta intensitas hujan yang dipengaruhi oleh waktu konsentrasi. Koefisien limpasan pada *catchment area* ditentukan dengan menganalisis tata guna lahan kemudian diambil nilai rata-ratanya. Sedangkan waktu konsentrasi adalah waktu mengalirnya air dari titik terjauh sampai titik yang akan ditinjau. Tahap-tahap dalam perhitungan debit banjir rencana disajikan pada gambar di bawah ini.

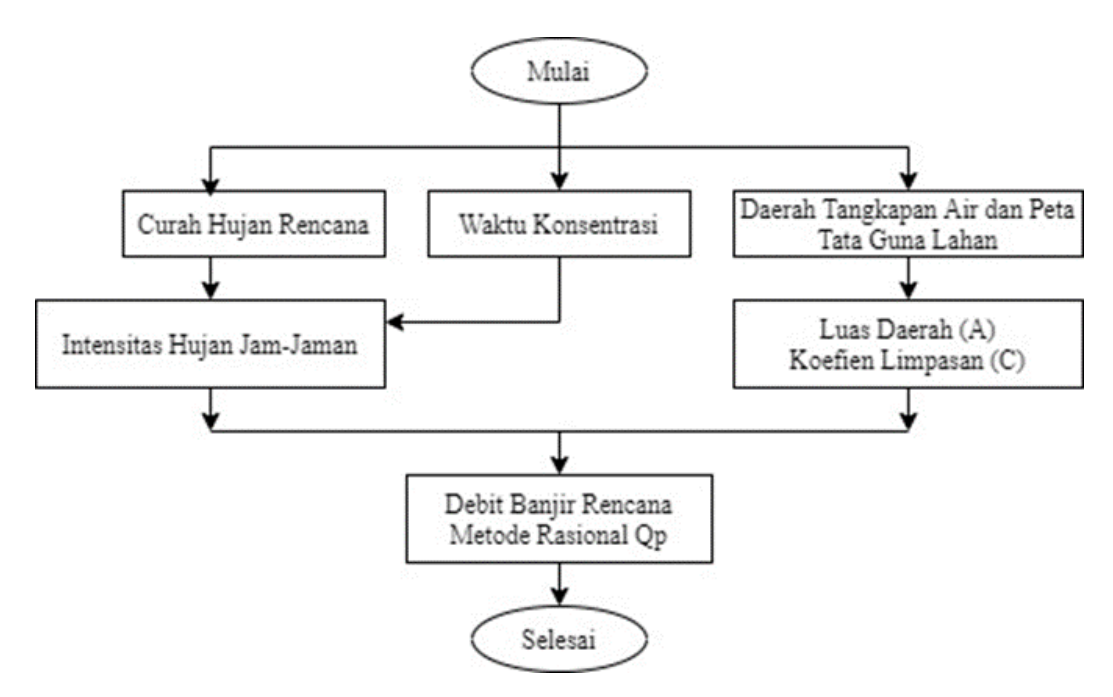

Gambar 3.4 Perhitungan Debit Banjir Rencana

#### 3.5.3 Analisis Kapasitas Saluran Drainase

Analisis kapasitas saluran drainase dilakukan dengan 2 metode yaitu analisis dengan perhitungan manual dan pemodelan dengan aplikasi EPA SWMM 5.1. Hasil dari kedua metode ini selanjutnya dibandingkan untuk menentukan alternatif penanganan banjir.

#### 3.5.3.1 Analisis Kapasitas

Analisis hidrolika dilakukan untuk mengetahui apakah kapasitas saluran eksisting lebih besar atau lebih kecil dari debit banjir rencana. Rumus yang digunakan dalam analisis kapasitas saluran adalah rumus *Manning* dengan data yang dibutuhkan merupakan data fisik seperti dimensi saluran, kekasaran saluran dan kemiringan. Nilai debit banjir rencana dan debit saluran eksisting kemudian dibandingkan. Jika nilai debit saluran eksisting lebih kecil dari debit banjir rencana, maka dapat diketahui dimensi saluran tidak dapat menampung debit limpasan yang terjadi.

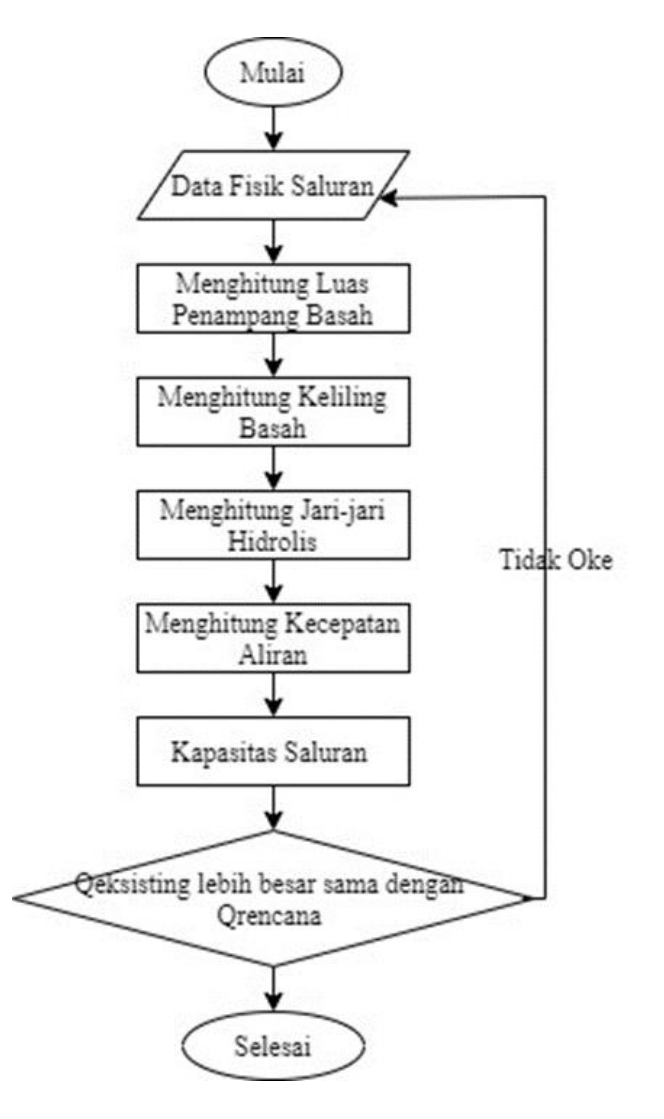

Gambar 3.5 Flowchart Analisis Hidrolika

### 3.5.3.2 Mensimulasikan Daerah Tangkapan Air

Analisis dengan *software* EPA SWMM 5.1 membantu dalam melakukan analisis kapasitas penampang saluran dalam menampung debit hujan dengan periode ulang tertentu. Simulasi ini dilakukan untuk menemukan solusi yang tepat untuk pemecahan masalah yang terjadi di lokasi penelitian. Tahapan-tahapan simulasi menggunakan EPA SWMM 5.1 disajikan dalam *flowchart* Gambar 3.6 berikut :

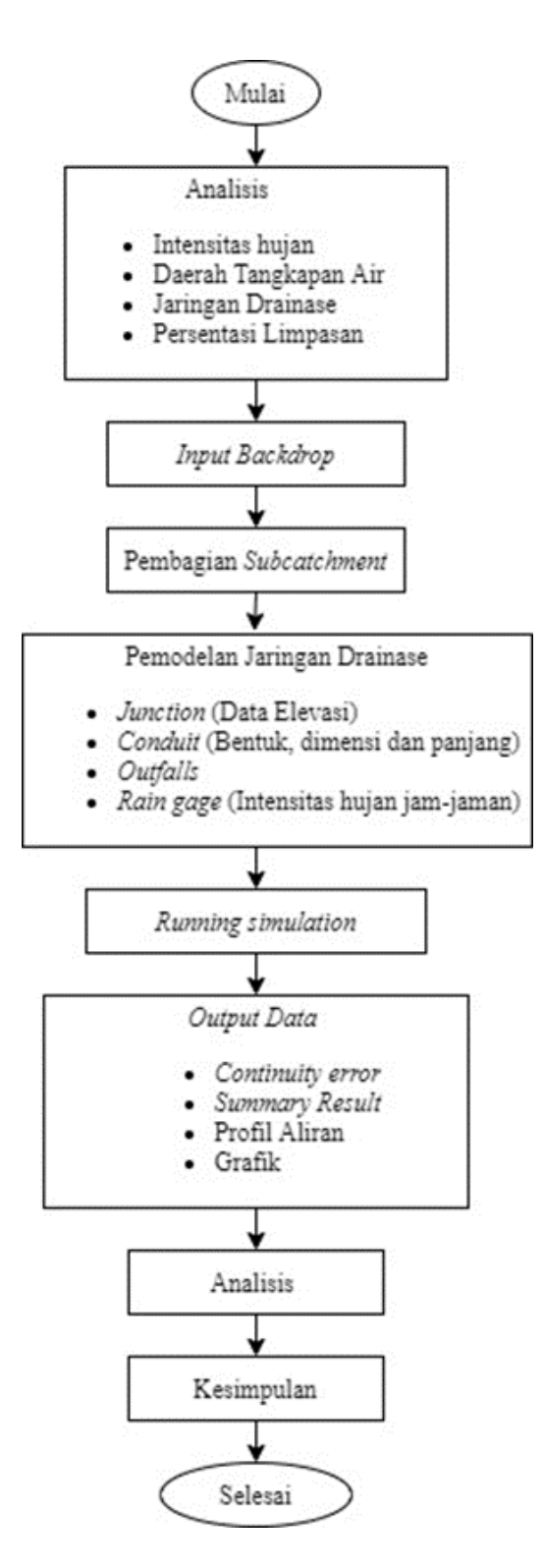

Gambar 3.6 Flowchart Analisis Banjir dengan EPA SWMM 5.1

#### a. Input Backdrop

Langkah awal dalam pemodelan dengan SWMM adalah membuka aplikasi. Kemudian *Backdrop* di *input* dengan memasukkan data gambar objek lokasi penelitian pada menu *view (backdrop)*. Kemudian masukkan koordinat agar *backdrop* sesuai. Pemodelan EPA SWMM disederhanakan dengan skema jaringan, terlihat pada Gambar 3.8 berikut.

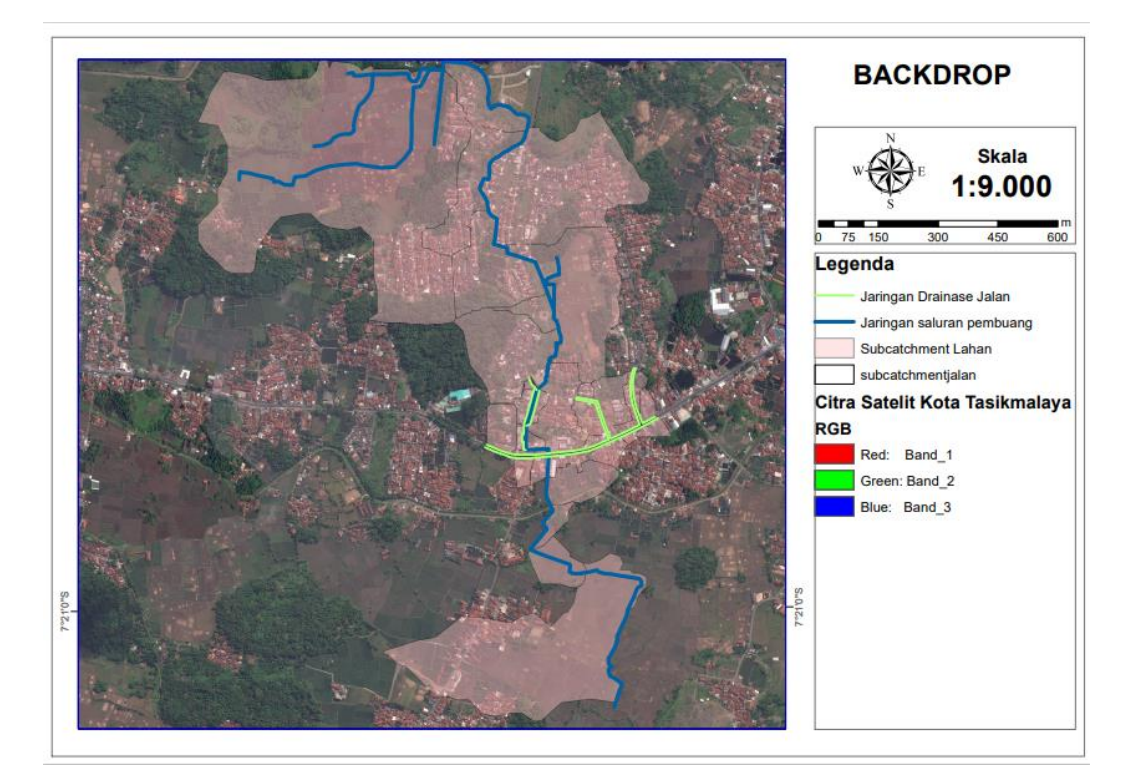

Gambar 3.7 Tampilan Backdrop

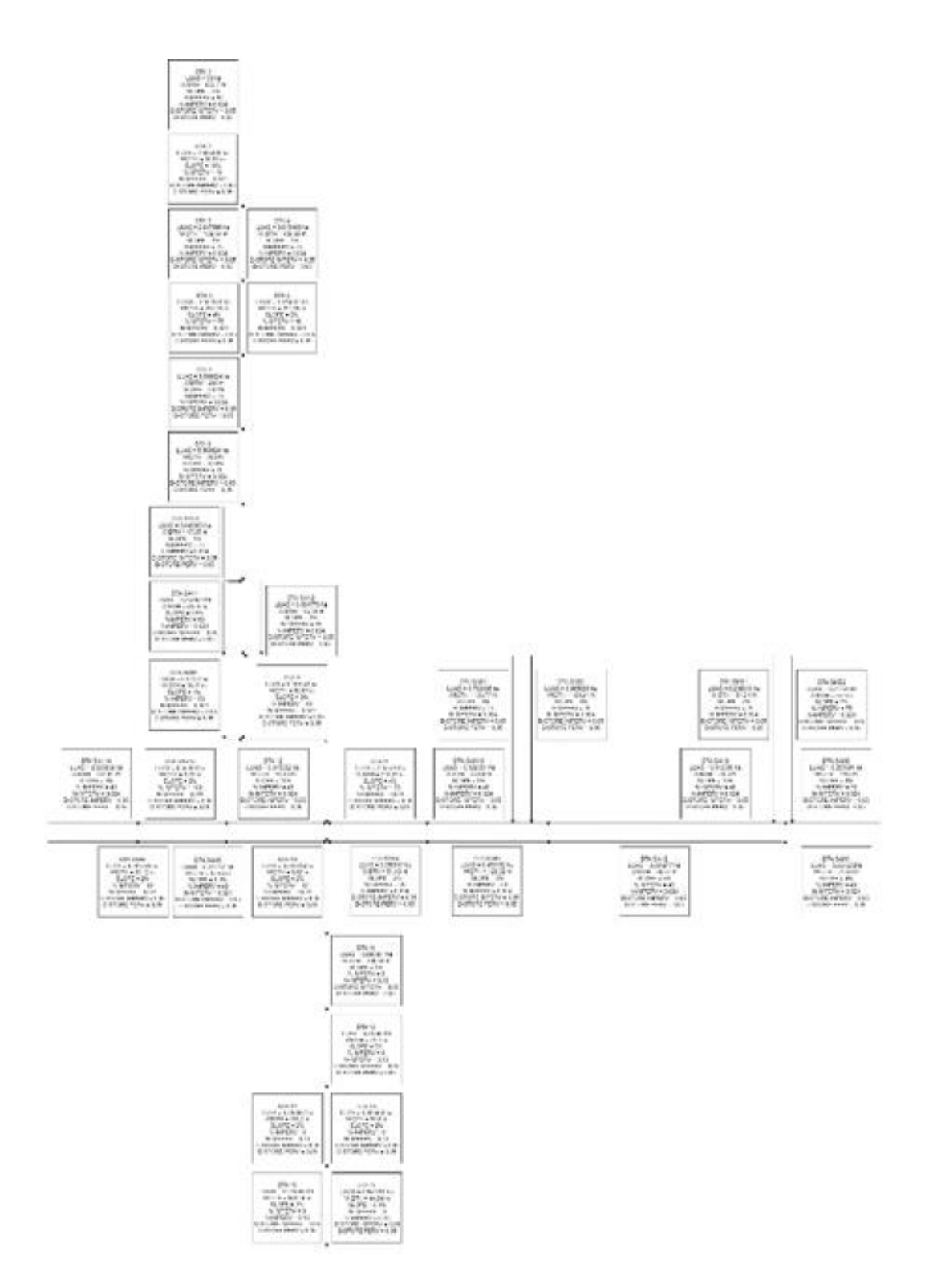

Gambar 3.8 Tampilan *Backdrop* disederhanakan dengan Skema Jaringan

## b. Menentukan Subcatchment

Pembagian subcatchment merupakan langkah awal dalam penggunaan SWMM. Pembagian tersebut sesuai dengan daerah tangkapan air (DTA) yang

ditentukan berdasarkan pada elevasi lahan dan pergerakan limpasan ketika terjadi hujan. Data yang dimasukkan berupa luas area, persentase limpasan, persentase kemiringan, lebar *subcatchment* dan titik pembuang. Berdasarkan peta topografi dan arah aliran air (*Run-off*) menuju saluran, pada lokasi penelitian ini pembagian *subcatchment* menjadi 59, dimana 37 *subcatchment* pada lahan dan 22 *subcatchment* pada jalan. Data yang dimasukan luas dan lebar lahan dibantu dengan *software* ArcGis, persentase kemiringan dari kontur Kota Tasikmalaya dan *Impervious* lahan. Berikut data parameter tiap *subcatchment*.

| No  | Nama Subaatahmant | Outfall | Α       | Width  | Slope | Impervious |
|-----|-------------------|---------|---------|--------|-------|------------|
| INO | Nama Subcatchment | Ouijali | (ha)    | (m)    | (%)   | (%)        |
| 1   | SAH1              | J1      | 0,26163 | 74,88  | 4     | 40         |
| 2   | SAH2              | J2      | 0,08198 | 30,72  | 3     | 40         |
| 3   | SAH3              | J3      | 0,45316 | 126,32 | 3     | 60         |
| 4   | SAH4              | J4      | 0,35851 | 51,43  | 2     | 75         |
| 5   | SAH5              | J6      | 0,21174 | 67,54  | 0,3   | 40         |
| 6   | SAH6              | J7      | 0,28979 | 83,12  | 2     | 40         |
| 7   | SAH8              | J9      | 0,25519 | 111,3  | 6     | 75         |
| 8   | SAH9              | J28     | 0,11636 | 28,6   | 10    | 40         |
| 9   | SAH10             | J24     | 0,12035 | 23,68  | 8     | 40         |
| 10  | SAH11             | J12     | 2,05528 | 218,27 | 4     | 75         |
| 11  | SAH12             | J14     | 0,04535 | 10,45  | 10    | 40         |
| 12  | SAH13             | J15     | 0,05699 | 9,72   | 2     | 100        |
| 13  | SAH14             | J16     | 0,83584 | 134,81 | 5     | 40         |
| 14  | SAN1              | J18     | 0,26386 | 40,55  | 0,5   | 60         |
| 15  | SAN2              | J20     | 0,16178 | 16,78  | 1     | 75         |
| 16  | SAN3              | J22     | 0,0499  | 17,85  | 1     | 75         |
| 17  | SAN4              | J17     | 0,12122 | 18,11  | 1     | 60         |
| 18  | SAB1              | J25     | 0,70211 | 136,77 | 4     | 75         |
| 19  | SAB2              | J27     | 0,96588 | 180,21 | 4     | 75         |
| 20  | SMB1              | J29     | 0,20881 | 54,54  | 2     | 75         |
| 21  | SMB2              | J31     | 0,21751 | 55,9   | 7     | 75         |
| 22  | DTA1              | J32     | 29,581  | 822,7  | 2     | 50         |
| 23  | DTA2              | J32     | 1,68447 | 80,57  | 10    | 40         |
| 24  | DTA3              | J33     | 2,84759 | 139,64 | 4     | 75         |

Tabel 3.1 Pembagian Subcatchment

| No  | Nama Subaatahmant      | Outfall | Α       | Width  | Slope | Impervious |
|-----|------------------------|---------|---------|--------|-------|------------|
| INU | Ivallia Subcatchillent | Ouijuii | (ha)    | (m)    | (%)   | (%)        |
| 25  | DTA4                   | J34     | 8,91545 | 456,59 | 1     | 75         |
| 26  | DTA5                   | J34     | 3,59286 | 287,28 | 4     | 75         |
| 27  | DTA6                   | J35     | 1,31665 | 291,65 | 3     | 40         |
| 28  | DTA7                   | J35     | 0,66136 | 162,91 | 1     | 75         |
| 29  | DTA8                   | J36     | 4,08145 | 312,1  | 4     | 75         |
| 30  | DTA9                   | J38     | 0,16874 | 60,87  | 3     | 40         |
| 31  | DTA10                  | J5      | 0,03331 | 8,62   | 2     | 40         |
| 32  | DTA11                  | J5      | 0,9903  | 208,61 | 1     | 0          |
| 33  | DTA12                  | J39     | 0,31595 | 73,2   | 3     | 0          |
| 34  | DTA13                  | J40     | 0,68946 | 51,8   | 2     | 0          |
| 35  | DTA14                  | J40     | 0,70669 | 105,2  | 2     | 0          |
| 36  | DTA15                  | J41     | 0,54178 | 44,94  | 0,4   | 0          |
| 37  | DTA16                  | OUT1    | 12,4568 | 640,24 | 1     | 0          |
| 38  | SAHJ1                  | J1      | 0,01483 | 4      | 2     | 100        |
| 39  | SAHJ2                  | J2      | 0,01929 | 4      | 2     | 100        |
| 40  | SAHJ3                  | J3      | 0,03465 | 4      | 2     | 100        |
| 41  | SAHJ4                  | J4      | 0,03197 | 4      | 2     | 100        |
| 42  | SAHJ5                  | J6      | 0,01361 | 4      | 2     | 100        |
| 43  | SAHJ6                  | J7      | 0,02481 | 4      | 2     | 100        |
| 44  | SAHJ7                  | J8      | 0,02768 | 4      | 2     | 100        |
| 45  | SAHJ8                  | J9      | 0,01446 | 4      | 2     | 100        |
| 46  | SAHJ9                  | J10     | 0,02478 | 4      | 2     | 100        |
| 47  | SAHJ10                 | J11     | 0,0406  | 4      | 2     | 100        |
| 48  | SAHJ11                 | J12     | 0,03647 | 4      | 2     | 100        |
| 49  | SAHJ12                 | J14     | 0,01346 | 4      | 2     | 100        |
| 50  | SAHJ13                 | J15     | 0,02138 | 4      | 2     | 100        |
| 51  | SAHJ14                 | J16     | 0,02919 | 4      | 2     | 100        |
| 52  | SANJ1                  | J18     | 0,06284 | 6      | 2     | 100        |
| 53  | SANJ2                  | J20     | 0,07037 | 6      | 2     | 100        |
| 54  | SANJ3                  | J22     | 0,02033 | 6      | 2     | 100        |
| 55  | SANJ4                  | J17     | 0,04369 | 6      | 2     | 100        |
| 56  | SABJ1                  | J25     | 0,02095 | 3      | 2     | 100        |
| 57  | SABJ2                  | J27     | 0,02341 | 3      | 2     | 100        |
| 58  | SMBJ1                  | J29     | 0,02231 | 3,5    | 2     | 100        |
| 59  | SMBJ2                  | J31     | 0,02832 | 3,5    | 2     | 100        |

| Property     Value       Name     SAH1       X-Coordinate     11468       Y-Coordinate     2391.9       Description     7       Tag     8       Rain Gage     R1       Outlet     J1 | .158<br>197 | ^ | Dstore-Perv<br>%Zero-Imperv<br>Subarea Routing<br>Percent Routed | 0.05<br>25<br>OUTLET<br>100 |  |
|----------------------------------------------------------------------------------------------------|-------------|---|------------------------------------------------------------------|-----------------------------|--|
| NameSAH1X-Coordinate11468Y-Coordinate2391.9Description7Tag7Rain GageR1OutletJ1                                                                                                    | .158<br>197 |   | %Zero-Imperv<br>Subarea Routing<br>Percent Routed                | 25<br>OUTLET<br>100         |  |
| X-Coordinate 11468<br>Y-Coordinate 2391.9<br>Description 7<br>Tag Rain Gage R1<br>Outlet J1                                                                                          | .158<br>197 |   | Subarea Routing                                                  | 25<br>OUTLET<br>100         |  |
| Y-Coordinate 2391.9<br>Description Tag Rain Gage R1<br>Outlet J1                                                                                                    | 197         |   | Subarea Routing<br>Percent Routed                                | OUTLET<br>100               |  |
| Description<br>Tag<br>Rain Gage R1<br>Outlet J1                                                                                                    |             |   | Percent Routed                                                   | 100                         |  |
| Tag<br>Rain Gage R1<br>Outlet J1                                                                                                    |             |   | LaChastian Data                                                  |                             |  |
| Rain Gage R1<br>Outlet J1                                                                                                    |             |   | / Inflitration Data                                              | HORTON                      |  |
| Outlet J1                                                                                                    |             |   | Groundwater                                                      | NO                          |  |
|                                                                                                    |             |   | Snow Pack                                                        |                             |  |
| Area 0.0261                                                                                                    | 102         |   | LID Controls                                                     | 0                           |  |
| Width 74.6                                                                                                    |             |   | Land Uses                                                        | 0                           |  |
| % Slope 0.8                                                                                                    |             |   | Initial Buildup                                                  | NONE                        |  |
| % Imperv 40                                                                                                    |             | ĺ | Curb Length                                                      | 0                           |  |
| N-Imperv 0.024                                                                                                    |             |   | N-Perv Pattern                                                   |                             |  |
| N-Perv 0.1                                                                                                    |             |   | Detava Dattara                                                   |                             |  |
| Dstore-Imperv 0.05                                                                                                    |             |   |                                                                  |                             |  |
| Dstore-Perv 0.05                                                                                                    |             |   | Infil. Pattern                                                   |                             |  |
| %Zero-Imperv 25                                                                                                    |             |   | Optional monthly pattern that adjusts infiltration rate          |                             |  |

# Gambar 3.9 Tampilan data pada *Subcatchment*

c. Pemodelan Jaringan Drainase

Pemodelan didasarkan pada jaringan drainase yang ada dilapangan. Lalu objek yang dimasukkan berupa *junction* adalah data elevasi.

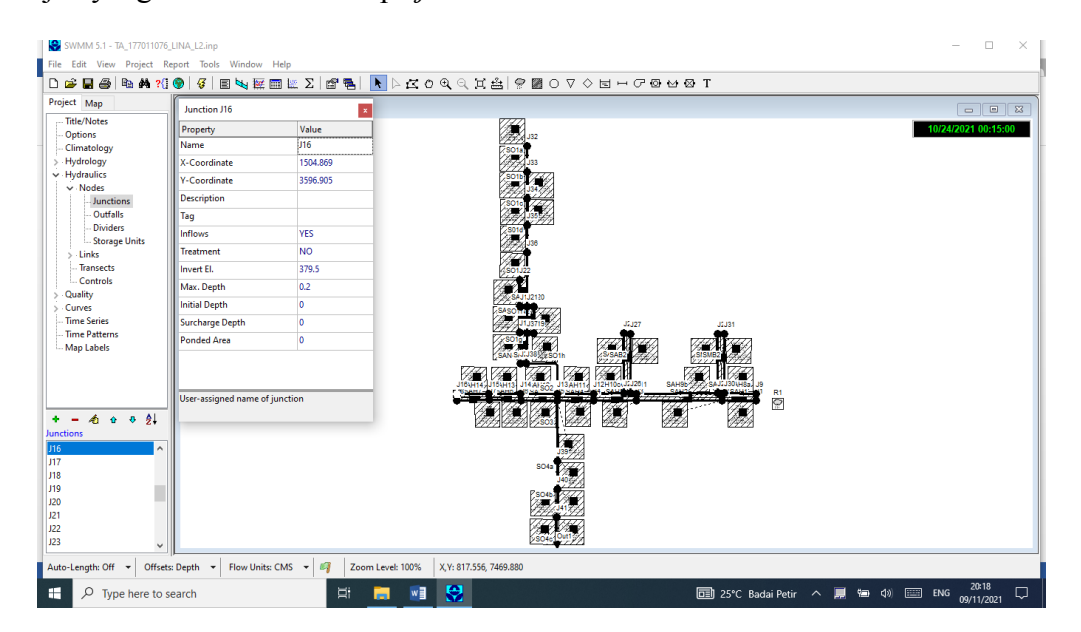

Gambar 3.10 Tampilan Data Junction

Data yang dimasukkan pada *conduit* adalah dimensi saluran, betuk saluran, panjang saluran dan koefisien kekasaran.

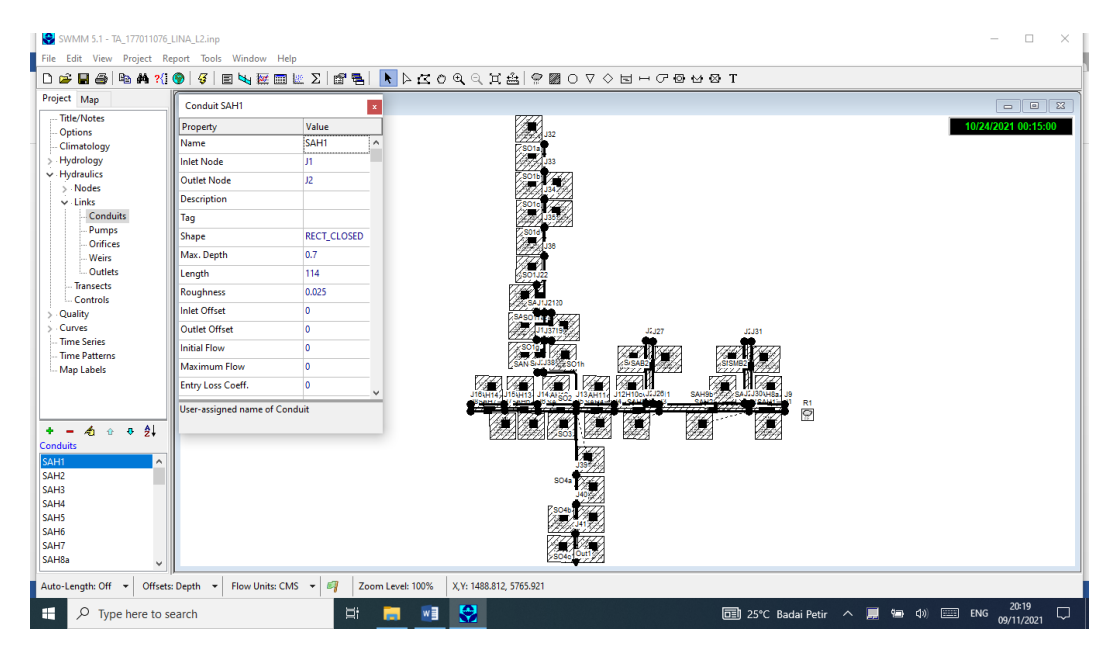

Gambar 3.11 Tampilan Data Conduit

Data curah hujan yang telah diolah menjadi intensitas hujan jam-jaman,

diinputkan sebagai rain gage pada time series.

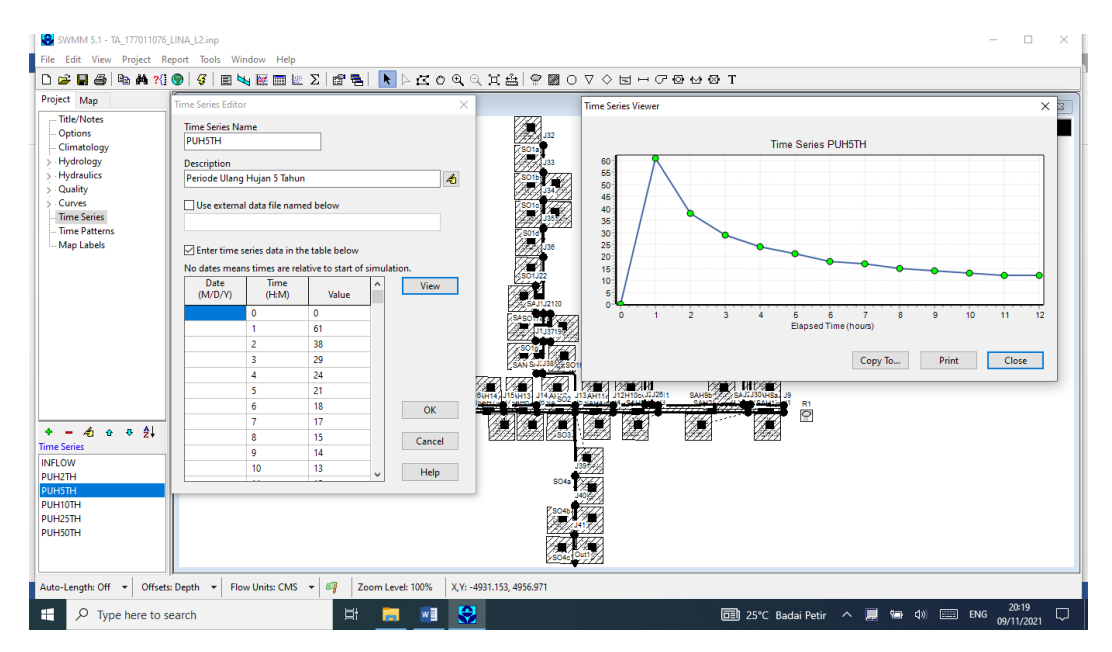

Gambar 3.12 Tampilan Data Rain Gage pada Time Series

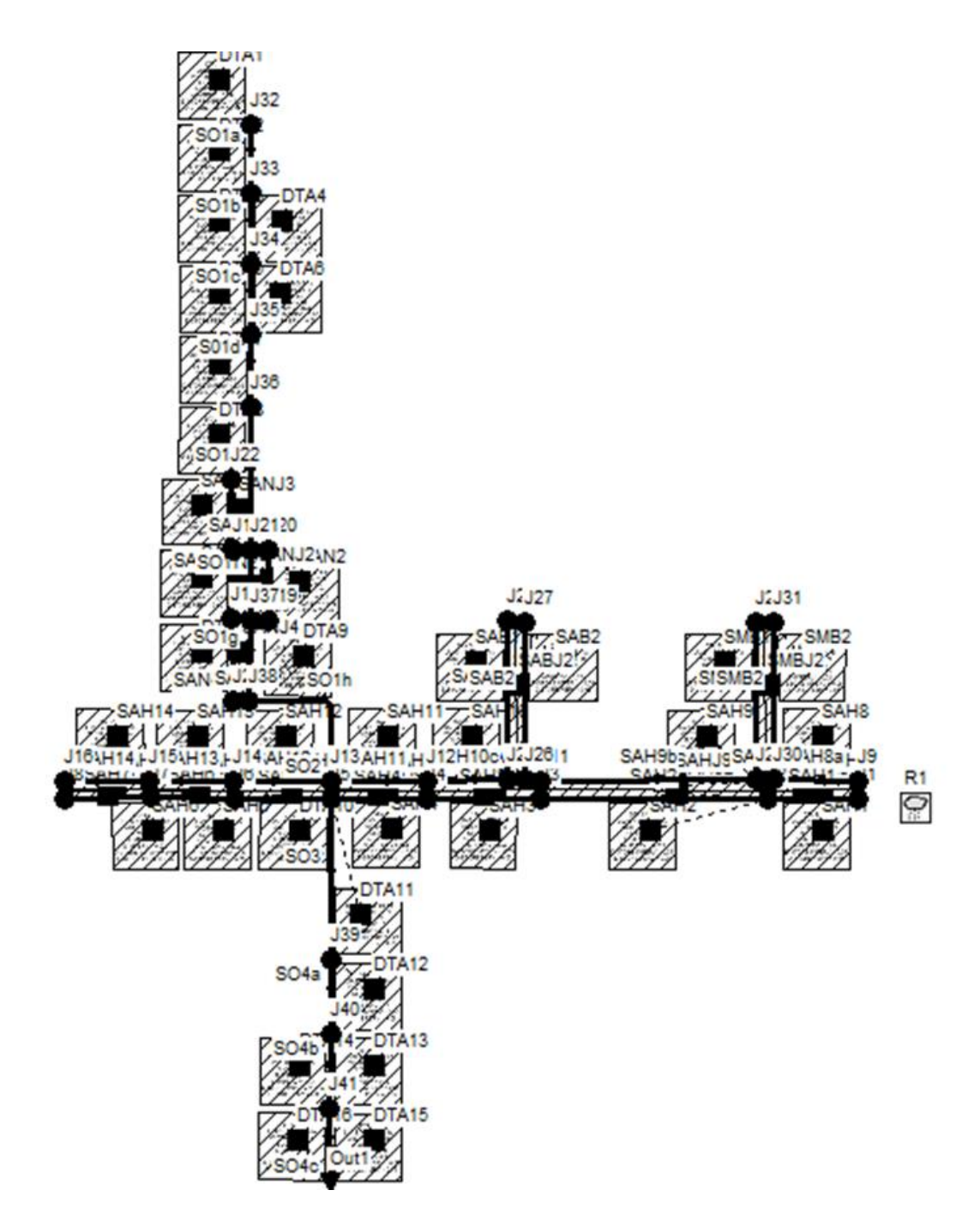

Gambar 3.13 Tampilan Model Jaringan Drainase

d. Pemodelan Aliran pada Saluran Drainase (*Running Simulation*)

Setelah semua data dimasukkan, maka pemodelan dapat dilakukan dengan menjalankan simulasi (*running*). Simulasi dapat dikatakan berhasil jika *continuity error* < 10%. Aliran permukaan atau limpasan terjadi ketika intensitas hujan

melebihi kapasitas *infiltrasi*. Hasil simulasi dapat dilihat dari status *report*, menggunakan map, menggunakan grafik maupun menggunakan profil aliran.

a. *Status Report* berisikan rangkuman informasi (*Summary Result*) yang berguna mengenai hasil simulasi diantaranya kualitas simulasi, total hujan yang ter*infiltrasi* dan melimpas, node-node yang terjadi banjir serta waktu terjadinya banjir;

| SWMM 5.1 - TA_1770110                                                                                                    | 776_UINA_L2.inp<br>Report Tools Window Help                                                                                                    | - 0                            | ×    |
|----------------------------------------------------------------------------------------------------|----------------------------------------------------------------------------------------------------|--------------------------------|------|
| D 📽 🖬 🚳 🖪 🗛                                                                                                    | ΛΊ⊕ β ≣ዿ፼፼ዾΣ ጬቘ  ▶∟⊂ѻዺ⌒其≜ ♀፼о⊽◊घ⊢┌፼⋴፼т                                                                                                    |                                |      |
| Project Map                                                                                                    | E Status Report                                                                                                    |                                | ×    |
| Title/Notes     Options     Options     Climatology     Hydrology     Hydraulics     Quality     Curves     Time Series     Time Series     Map Labels | EPA STORM WAITER MANAGEMENT MODEL - VERSION 5.1 (Build 5.1.015)<br>                                                                                                    |                                | Ŷ    |
|                                                                                                    | Note: The nummary statistics displayed in this report are based on results found at every computational time step.                                                                                                    |                                | l    |
| + - 4 ↔ ₹                                                                                                    | Analysis Options Flow Entits                                                                                                    |                                |      |
| INFLOW<br>PUH2TH<br>PUH5TH<br>PUH10TH<br>PUH25TH<br>PUH50TH                                                                                            | Houndwater     NO       Flow Routing     TES       Ponsing Allowed     NO       Water Quilty     NO       Inflictation Method     BORTON       Flow Routing Method     BORTON       Flow Routing Method     IO/24/2021 00:00:00       Forting name     IO/24/2021 00:00:00 |                                |      |
| Auto-Length: Off V Off                                                                                                    | Antecedent Drv Dava                                                                                                    |                                | >    |
| 🛨 🔎 Type here t                                                                                                    | o search 🖾 🛤 🛂 🚱 📾 25°C Badai Petir 🔨 📠 😁                                                                                                    | (小) ==== ENG 20:20<br>09/11/20 | 21 🖵 |

Gambar 3.14 Tampilan Hasil Simulasi dari Status Report

### b. Simulasi pada map

Tingkatan luapan pada saat simulasi berbeda-beda tergantung pada warna yang muncul setelah dilakukan *run*. Jika warna biru sampai hijau, berarti saluran masih aman dan tidak terjadi luapan. Sedangkan jika simulasi berwarna kuning sampai merah, berarti terjadi luapan dan banjir pada saluran;

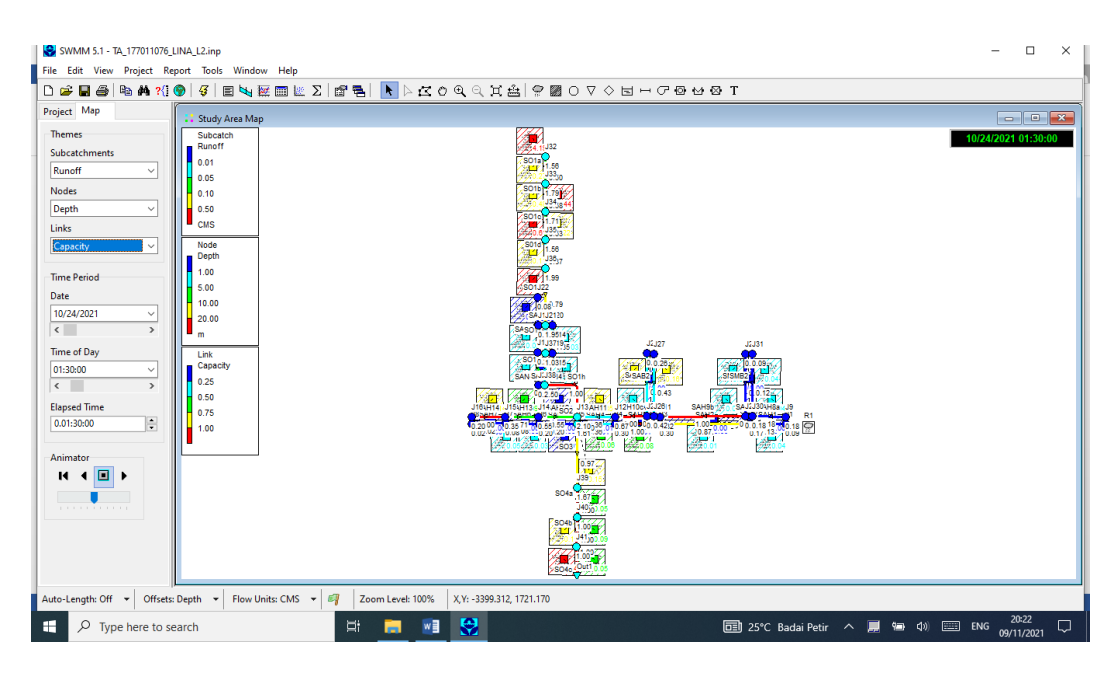

Gambar 3.15 Tampilan Hasil Simulasi pada Skema Jaringan Drainase

c. Pengguanaan grafik sangat membantu pemakai memahami hasil simulasi suatu/beberapa objek secara utuh dalam keseluruhan waktu simulasi yang diterapkan. Grafik aliran bisa menunjukkan bahwa pada beberapa jam, aliran pada suatu saluran telah mencapai kapasitas maksimum yang ditunjukkan oleh grafik yang mendatar dan konstan. Hal ini mengindikasikan bahwa pada jam-jam tersebut, kapasitas saluran telah terlampaui sehingga terjadi luapan;

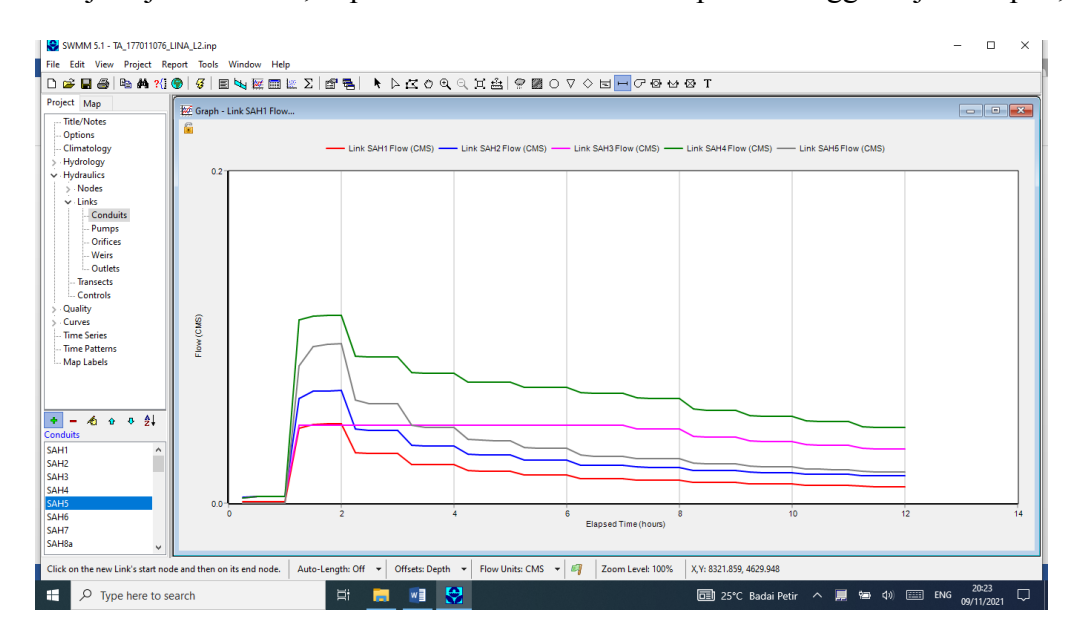

Gambar 3.16 Tampilan Hasil Simulasi menggunakan Grafik

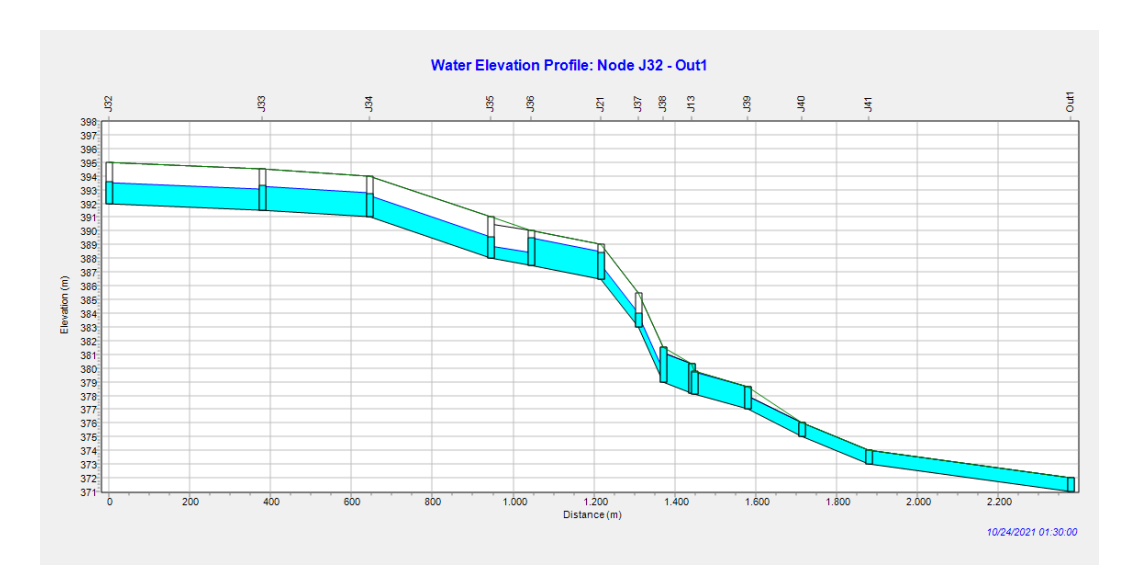

d. Profil aliran (profil plot) menunjukkan perubahan kedalaman aliran dalam potongan memanjang saluran dan juga luapan yang terjadi pada saluran.

Gambar 3.17 Tampilan Hasil Simulasi menggunakan Profil Aliran

#### 3.5.4 Pemodelan Alternatif Penanganan Banjir

Pemodelan alternatif penanganan banjir dapat dilakukan jika penyebab terjadinya banjir sudah diketahui. Ada beberapa alternatif yang dapat diambil diantaranya normalisasi saluran drainase dan permukaan *inlet*, redesain dimensi saluran drainase terutama untuk saluran pembuang yang tidak dapat menampung aliran air saat terjadi hujan dengan intensitas tinggi, pembuatan kolam retensi maupun pembuatan stasiun pompa. Pada penelitian ini, solusi yang akan digunakan adalah normalisasi dan redesain saluran juga pembuatan kolam retensi yang disimulasikan dengan aplikasi EPA SWMM 5.1 dengan langkah-langkah seperti pada gambar 3.19.

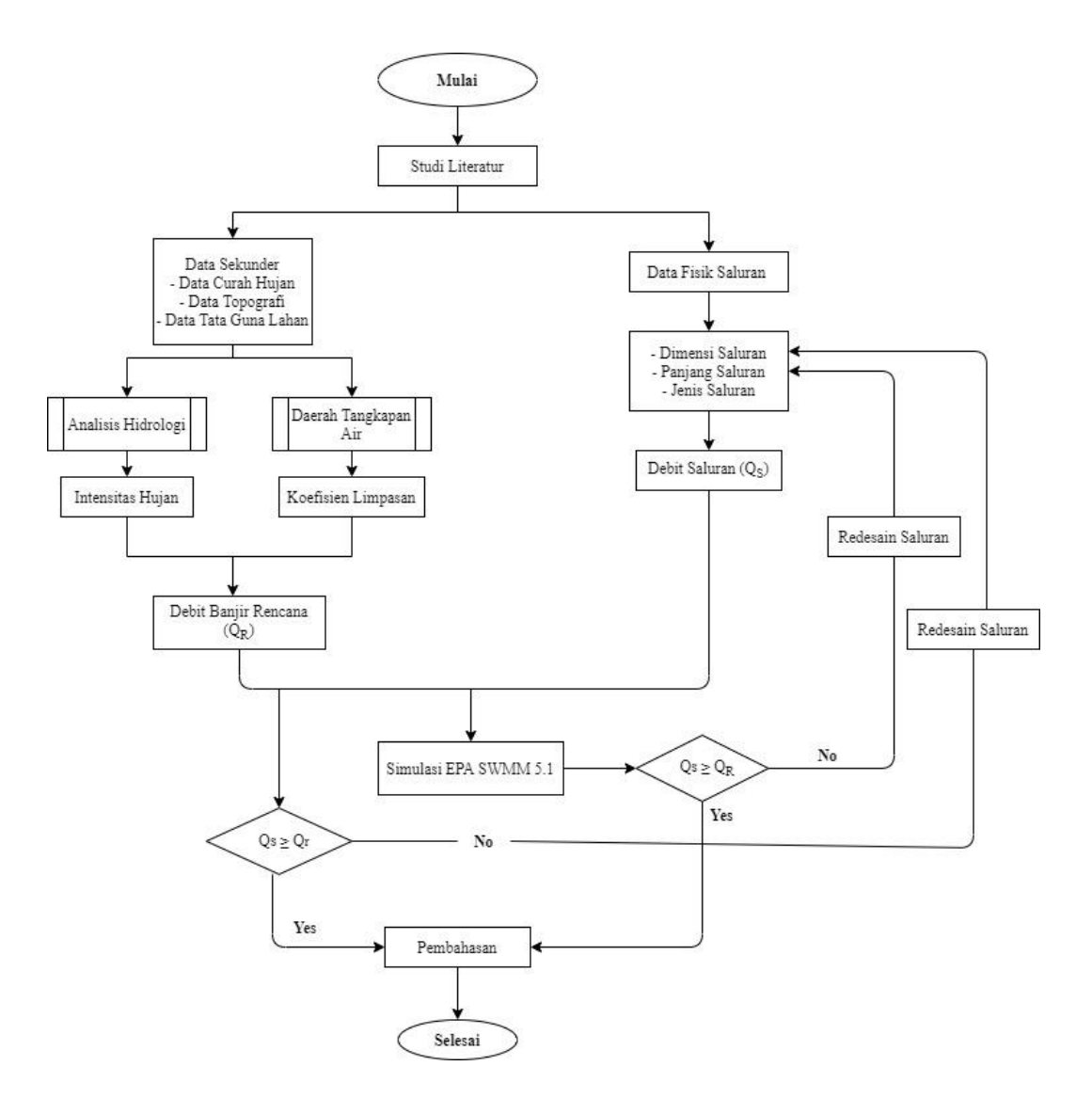

Gambar 3.18 Flowchart Analisis Data